## Device Manager

|  | <br> | <br> | <br>1 |
|--|------|------|-------|
|  |      |      |       |

# **Device Manager**

Device Manager

-Device Manager BLE

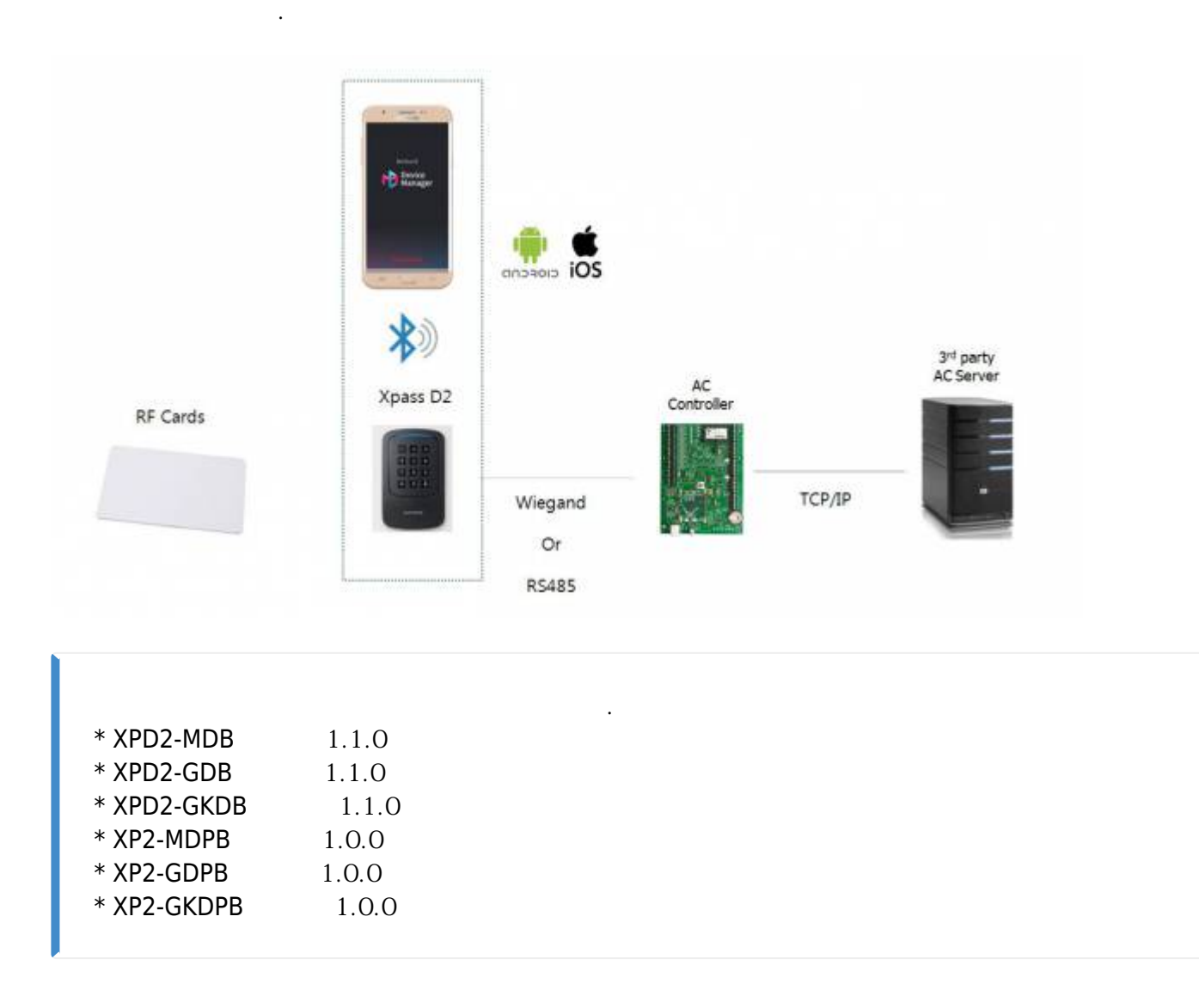

XPass D2

XPass 2

| Device | Manager |
|--------|---------|
|--------|---------|

? XPass D2 XPass 2

| Device<br>Manager | RS485<br>OSDP    | RS485<br>Baudrate               | <b>V</b> iegand<br>Format/Pulse |
|-------------------|------------------|---------------------------------|---------------------------------|
| Manager           | Smart<br>Gard    | PIN<br>Settings<br>your service | LED<br>Buzzer                   |
| Device            | S<br>FW<br>Upgra | e Stan<br>Gard                  |                                 |

?

XPass D2 . XPass 2 .

## 1. Suprema Device Manager

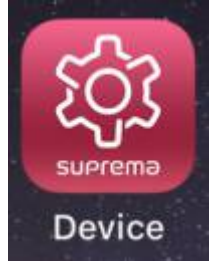

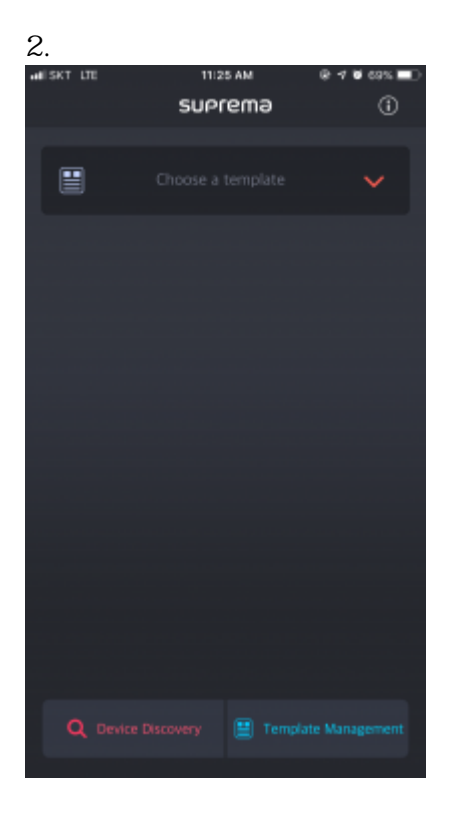

## (Template Management)

,

.

•

| all: | SKT LTE            | 11:26 AM   | @ 7 @ 68%                     | Ð |
|------|--------------------|------------|-------------------------------|---|
| ÷    |                    | XPD2-GKD   | 8 🛈                           |   |
|      | Template Name      |            | suprema                       | 1 |
|      | Admin Password     |            |                               |   |
|      |                    |            |                               |   |
|      | Interface          |            | ^                             |   |
|      | RS-485             |            |                               |   |
|      | OSDP               |            | 0                             |   |
|      | Baudrate           |            | 115200                        |   |
| 1    | Wiegand Card Fo    | ormat      | ^                             |   |
|      | Format             |            |                               |   |
|      | 26 bit SIA Standa  | ard-H10301 | >                             |   |
|      | Setting            |            |                               |   |
|      | Pulse width (us)   |            | 40                            |   |
|      | Pulse interval (us | 0          | 10000<br>Save as new template |   |
|      | -                  |            |                               |   |

(Start)

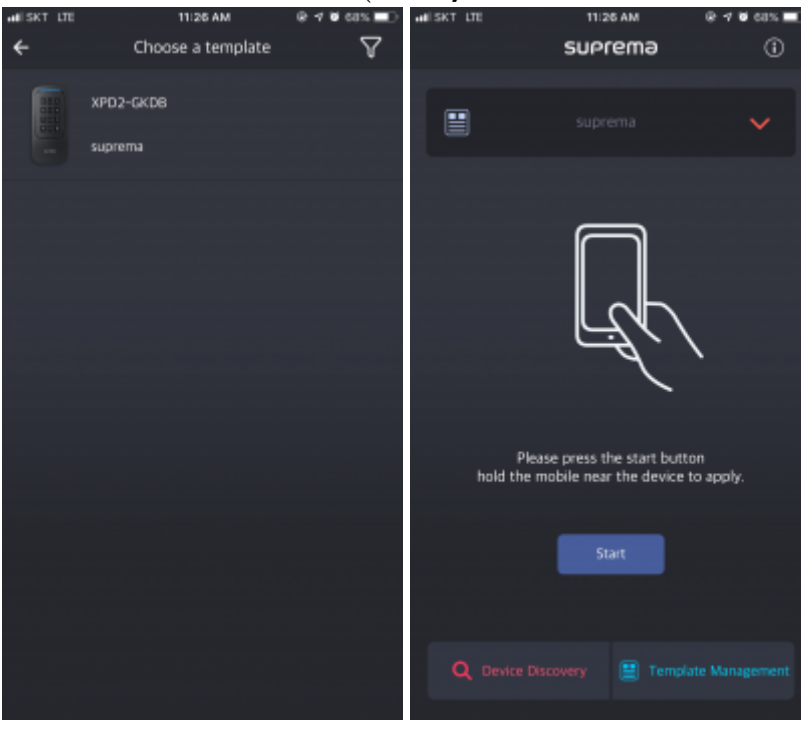

5.

4.

가

.

가

2024/09/04 06:40

4/9

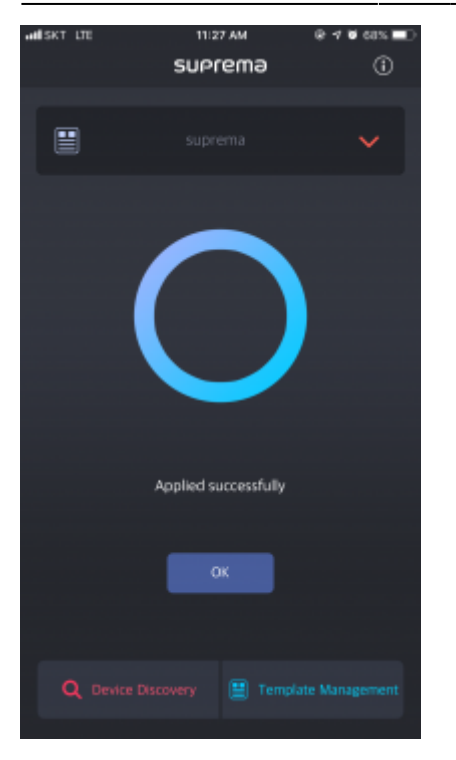

가 ?

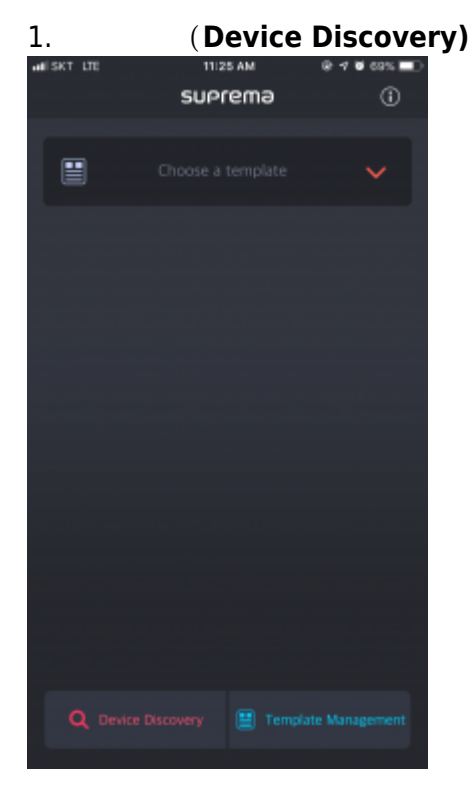

2.

가

2024/09/04 06:40

5/9

.

•

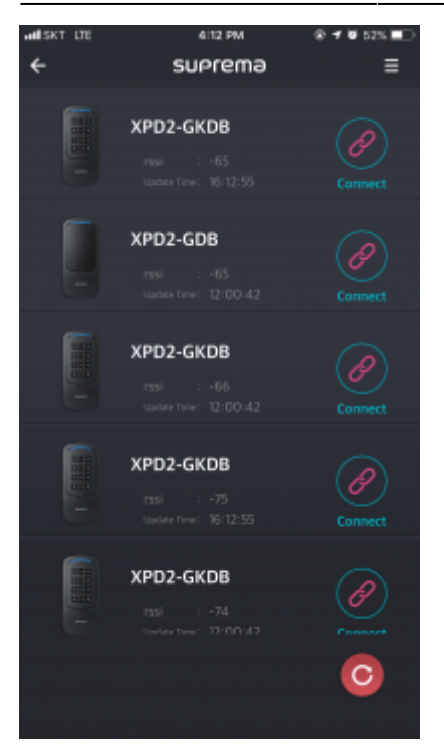

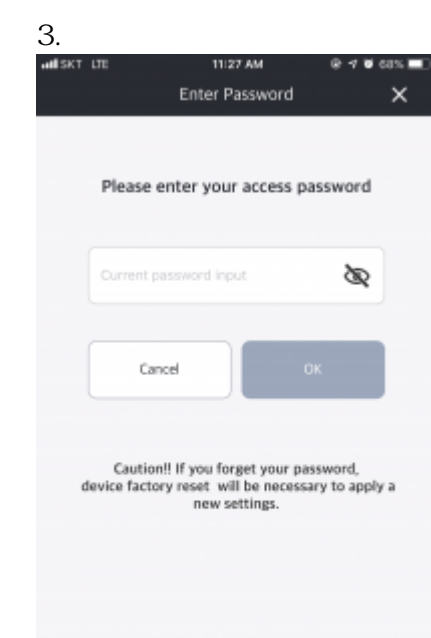

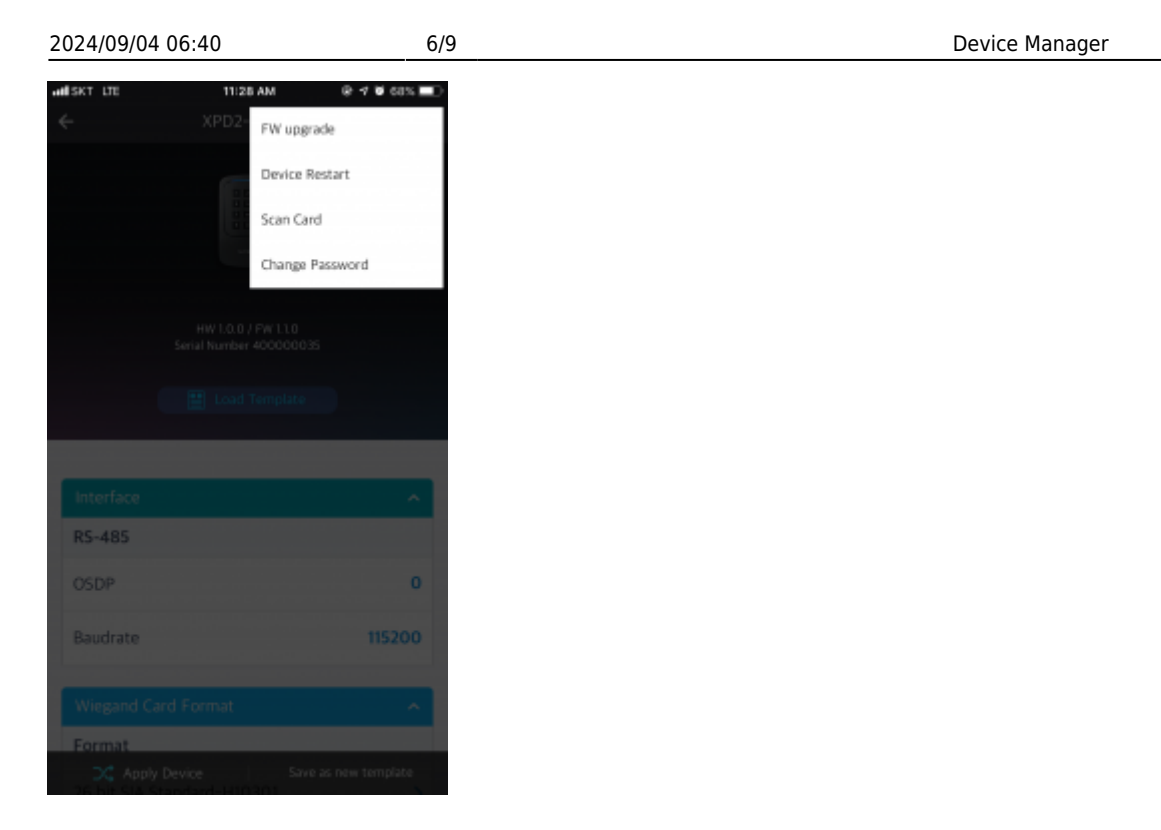

#### 5. FW

-

| ( |  |  | .) |
|---|--|--|----|
|   |  |  |    |

,

## **Device Manager**

.

Device Manager 가

,

,

?

.

가 . Device Manager

-

| 01 |               | Create a template with private key Template Name Admin Password | (Admin PW)                |         |                                                |
|----|---------------|-----------------------------------------------------------------|---------------------------|---------|------------------------------------------------|
| 02 |               | Default Key Default Key                                         | Xpass D2<br>(Out of Box)  | Wiegand | Brd Party Controller<br>Controller             |
| 03 |               | Apply template<br>with private key                              | Xpass D2                  | Wiegand | 3rd Party Controller<br>Controller             |
| 04 | Another Mobil | Cannot Access                                                   | Xpass D2<br>(Private Key) | Wiegand | 3 <sup>rd</sup> Party Controller<br>Controller |
|    | 가             | Device Ma                                                       | nager                     | ·       |                                                |
|    |               | KS-485                                                          | wiega                     | and     |                                                |

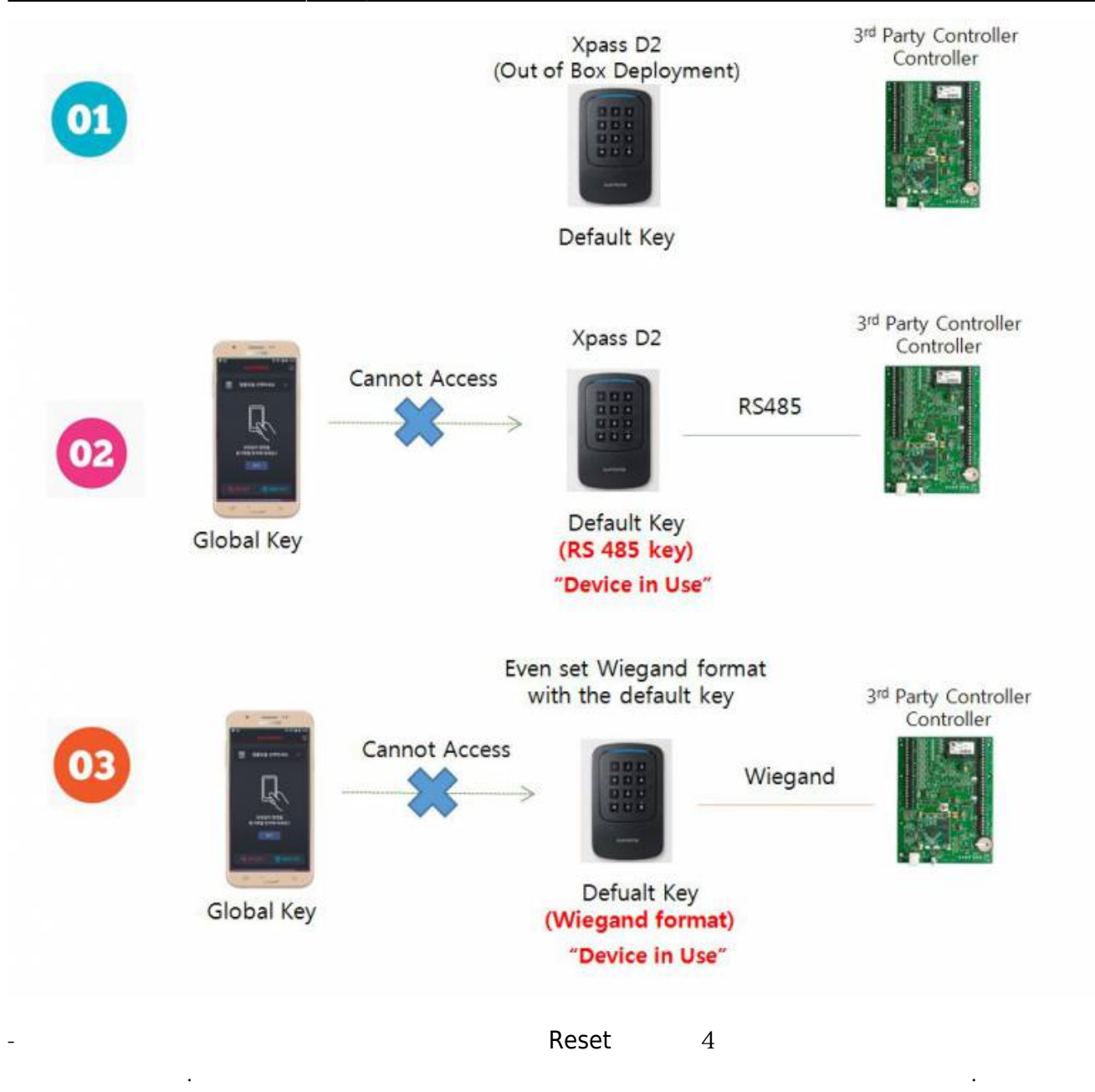

가

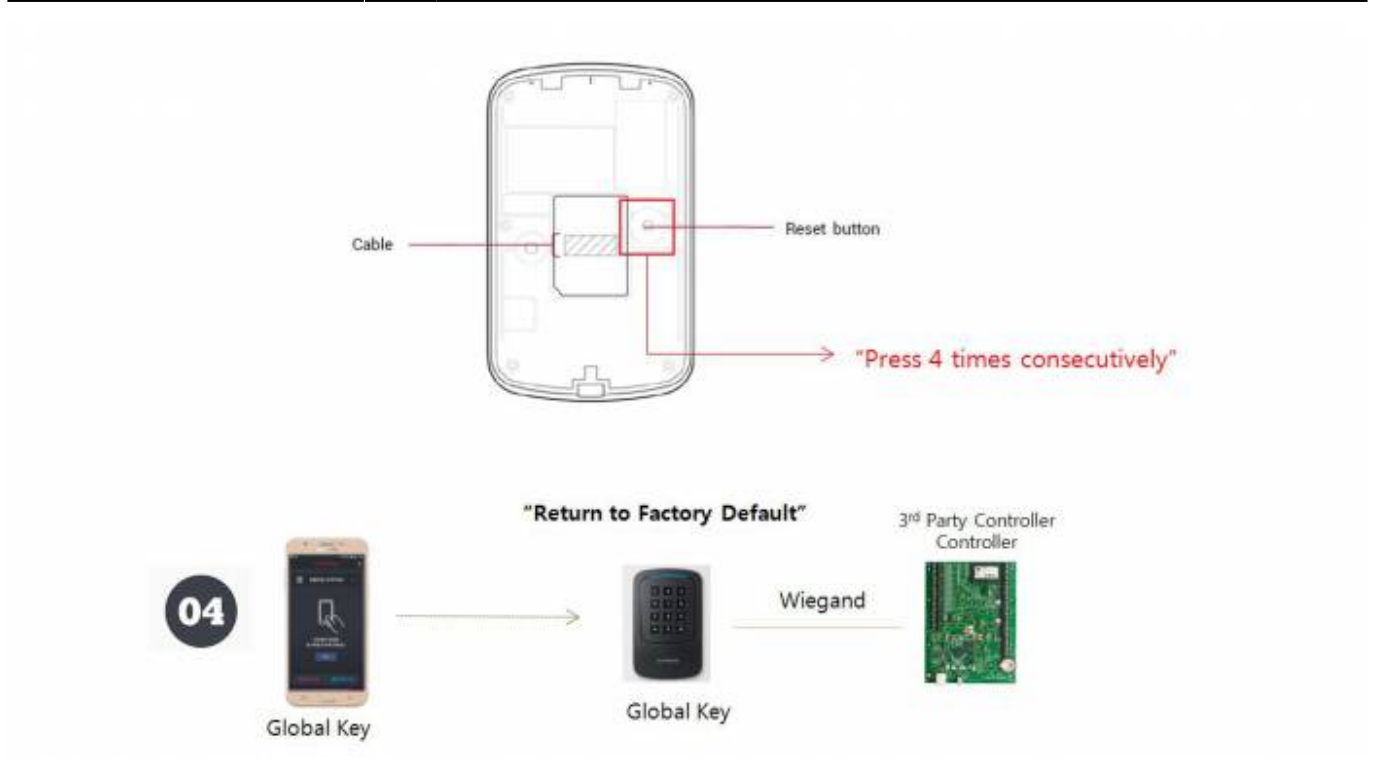

device\_mp\_24.mp4

From: https://kb.supremainc.com/knowledge/ -

Permanent link: https://kb.supremainc.com/knowledge/doku.php?id=ko:how\_to\_use\_suprema\_device\_manager\_app

Last update: 2019/09/11 14:30